#### Ir al Índice General de Ayuda de Symposium

# **Gestor de eventos**

Cuando te identificas en la plataforma con tu email y clave o con alguno de los otros métodos de identificación, entras a tu área privada y el primer panel que ves se denomina "Mis eventos". En función de los roles que ejerzas en la plataforma, encontrarás más o menos botones adicionales.

El panel Mis eventos contiene una relación de todos los eventos con los que tienes alguna relación, bien sea como Asistente, Organizador, miembro del Comité científico, Revisor de documentación científica, o cualquier otro. También desde este panel, los Administradores de la plataforma y los Gestores económicos tienen acceso a sus paneles de control.

### Menú general de la plataforma

En la parte superior se mantienen los botones generales de la aplicación:

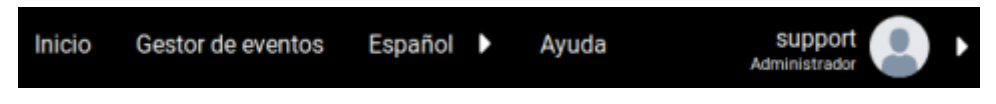

- Inicio: lleva a la portada principal de la plataforma de eventos;
- Gestor de eventos: lleva al panel Mis eventos;
- selector de idioma;
- Ayuda: lleva a la ayuda en línea del panel que estás viendo;
- menú privado del usuario: muestra tu email, tu rol principal y, si la hay, la foto que publicaste.

### Menú de usuario

En función de los roles que ejerzas en la plataforma de eventos, en este menú aparecerán distintos elementos que darán acceso a actividades relacionadas con cada rol.

| Mis eventos | Administración | Notificaciones | Crear nuevo evento |
|-------------|----------------|----------------|--------------------|
|             |                |                |                    |

- Mis eventos: muestra una relación de eventos de la plataforma en los que intervienes de algún modo;
- Panel económico: sólo para usuarios con rol de Gestor económico, da acceso a las herramientas de control y gestión de pagos;
- Administración: sólo para usuarios Administradores de la plataforma, da acceso a la configuración general;
- Notificaciones: muestra la relación completa de notificaciones que te ha enviado la plataforma para los eventos en los que intervienes;
- Crear nuevo evento: si entre tus roles está ser Organizador de eventos, podrás crear nuevos eventos a partir de ese botón.

### Filtros de eventos

| Q | Todos r | nis eventos | Eventos en los que estoy inscrito | Eventos que organizo o en los que participo |
|---|---------|-------------|-----------------------------------|---------------------------------------------|
|   |         |             |                                   |                                             |

Para algunos usuarios de la plataforma, el listado de eventos en que intervienen puede hacerse muy extenso. Por ejemplo, los organizadores pueden acumular un historial muy amplio de eventos que han gestionado con Symposium. Para facilitar el control y la gestión de los eventos, hay varias herramientas de filtro y búsqueda de eventos:

- Filtro de texto: es un buscador de eventos a partir de términos de búsqueda que escribas;
- Todos mis eventos: elimina todos los filtros aplicados y muestra la lista completa de eventos en los que intervengas;
- Eventos en los que estoy inscrito: muestra sólo la lista de eventos a los que te inscribiste como Asistente;
- Eventos que organizo o en los que participo: muestra sólo la lista de eventos en los que intervienes con algún rol, bien sea como Organizador, como miembro de algún Comité o con algún otro rol.

### **Próximos eventos**

En esta sección, se listan los eventos que se celebrarán próximamente y en los que intervienes mediante algún rol. La lista se puede filtrar con las herramientas de la sección que se expone en el epígrafe anterior. Por cada evento, se muestra una tarjeta con su imagen, título, primeras palabras del campo Descripción, las fechas de celebración y el lugar.

#### 6 Próximos eventos

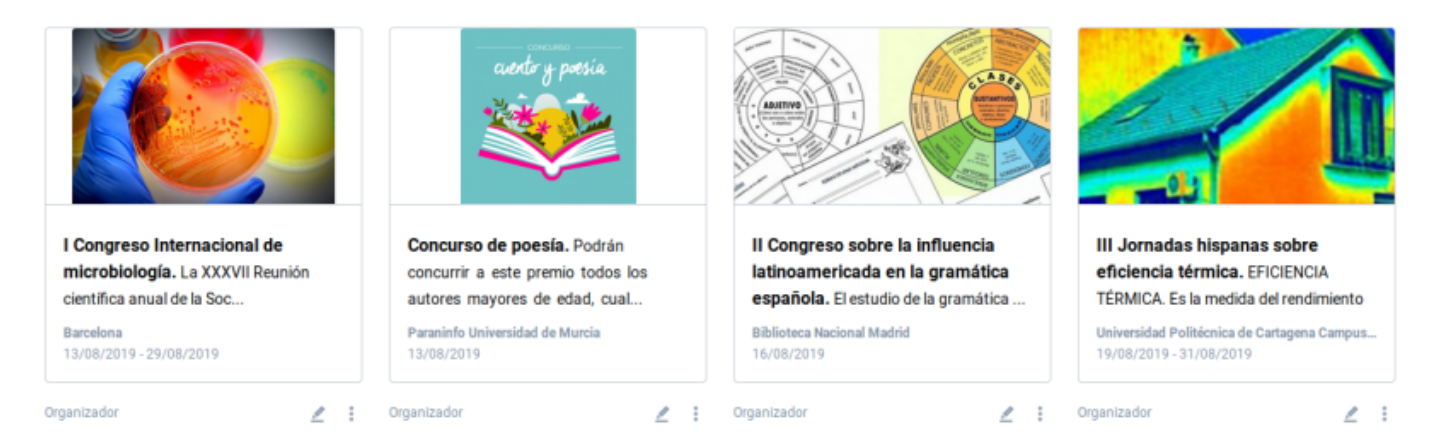

## **Opciones de usuario**

Debajo de cada tarjeta se indica el rol o los roles con los que intervienes en el evento. El botón Editar aparece cuando tienes permisos de edición del evento. El botón de menú mostrará opciones para intervenir en el evento según esos mismos roles.

Como usuario Organizador podrás ver la web, editar el evento, duplicar tu evento y crear una nueva edición y por último publicarlo o pasarlo a modo borrador, dependiendo de su estado.

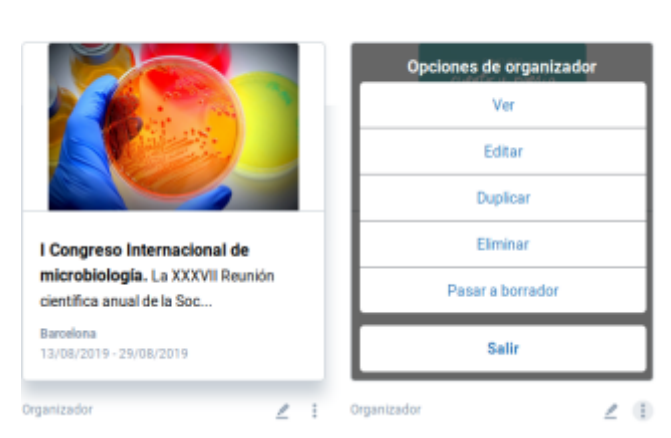

#### Próximos eventos

## Menú de asistente

Como usuario Asistente a eventos tendrás la opción de ver la web del evento, editar las respuestas del formulario de inscripción, añadir productos a tu inscripción (cuando el evento tenga stock). Desde "Descargas" podrás obtener un PDF con tu entrada y código QR para realizar el control de acceso. El código QR solo podrás descargarlo si el evento tiene configurada su emisión. Igualmente, podrás descargar desde esta sección el diploma que acredita tu asistencia al evento, si el organizador lanza la emisión del mismo. Por último, puedes cancelar tu asistencia al evento.

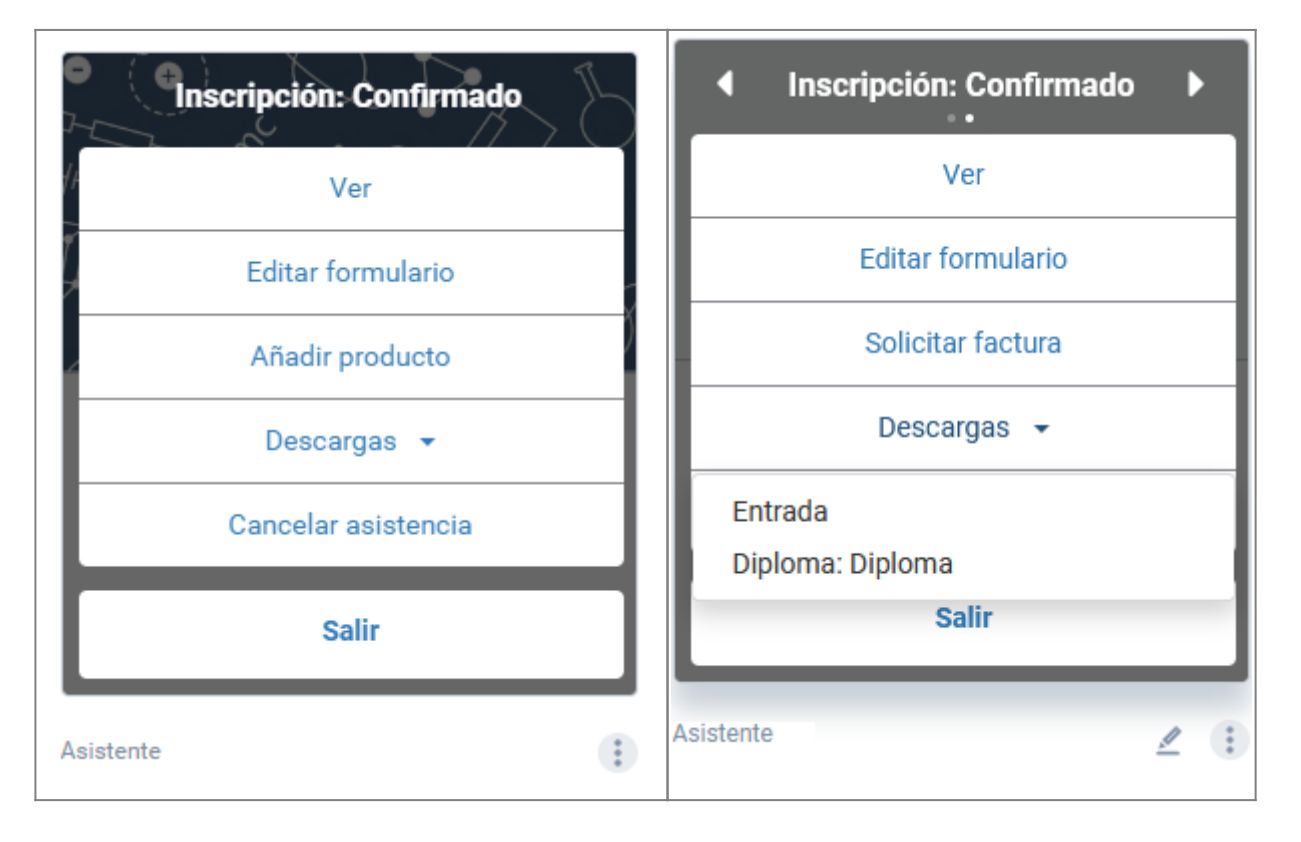

## Menú gestor de inscripciones

Como gestor de inscripciones tienes acceso a la gestión de las inscripciones.

| Inscripciones               |
|-----------------------------|
| Ver                         |
| Gestionar inscripciones (1) |
| Salir                       |
| Organizador 🖉 🤇             |

En el modal de tus inscripciones gestionadas verás hasta dos botones: Acciones y Descargas.

En acciones encontrarás las opciones de gestión que tienes disponibles como gestor.

| Gestionar inscripciones |                               |                                                                   |                                                     |           |   |  |  |
|-------------------------|-------------------------------|-------------------------------------------------------------------|-----------------------------------------------------|-----------|---|--|--|
|                         | Evento                        | : <b>Jornadas de Física Ava</b><br>Entradas gestionadas: <b>2</b> | nzada                                               |           |   |  |  |
| ٩                       | Busca una inscripción por non | nbre                                                              |                                                     |           |   |  |  |
| 1                       | florentino, florencio         | Pendiente<br>(validación)                                         |                                                     | Acciones  | • |  |  |
| 2                       | Matencio, Estefanía           | Confirmado                                                        | Acciones 🕶                                          | Descargas | • |  |  |
|                         | Gestor de inscripciones       |                                                                   | Formulario<br>Transferir<br>Productos<br>Retomar pa | igo       |   |  |  |
|                         |                               |                                                                   | Cancelar as                                         | sistencia |   |  |  |

5/6

En descargas podrás descargar el PDF con las entradas y el código QR del evento para realizar el control de acceso y descargar el diploma de asistencia, si el organizador lo emite.

|                                                                              | Gesti                         | onar inscripci            | ones       |                          | ×       | Organizado<br>Gestor de ir |  |
|------------------------------------------------------------------------------|-------------------------------|---------------------------|------------|--------------------------|---------|----------------------------|--|
| Evento: <b>Jornadas de Física Avanzada</b><br>Entradas gestionadas: <b>2</b> |                               |                           |            |                          |         |                            |  |
| Q                                                                            | Busca una inscripción por nom | bre                       |            |                          |         | Evento en                  |  |
|                                                                              |                               |                           |            |                          |         | II Encu                    |  |
| 1                                                                            | florentino, florencio         | Pendiente<br>(validación) |            | Acciones -               |         | jansog                     |  |
| 2                                                                            | Matencio, Estefanía           | Confirmado                | Acciones - | Descargas 🕶              |         | Barcelor<br>25/01/2        |  |
|                                                                              |                               |                           |            | Entrada<br>Diploma: Sopo | orte Té | cnico o                    |  |
|                                                                              | Gestor de inscripciones       |                           |            |                          |         | Gestor de in<br>Asistente  |  |

From:

https://smartdestinationsworldconference.org/ayuda-symposium/ - Ayuda online

Permanent link:

https://smartdestinationsworldconference.org/ayuda-symposium/doku.php?id=mis\_eventos&rev=1666000743

Last update: 2022/10/17 09:59

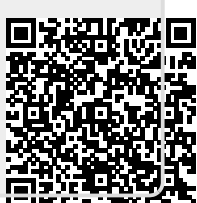